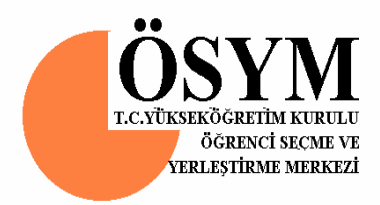

## Meslek Yüksekokulları ile Açıköğretim Önlisans Programları Mezunlarının Lisans Öğrenimine Dikey Geçiş Sınavı

## 2007-DGS İçin Meslek Yüksekokullarından Akademik Ortalamaların Elektronik Ortamda Toplanması İle İlgili Olarak Yapılacak İşlemler

Öğrenci Seçme ve Yerleştirme Merkezi Ankara Önlisans öğrencilerinizin akademik ortalamalarını işleyebilmeniz için Öğrenci Seçme ve Yerleştirme Merkezinin (ÖSYM) http://dgsnot.osym.gov.tr İnternet adresine giriniz. 2007-DGS için akademik ortalamaların meslek yüksekokulları ve açıköğretim önlisans programlarından internet yoluyla toplanması amacıyla 9 ekran kullanılmaktadır.

Ekran 1: Meslek yüksekokulu veya açıköğretimin kullanıcı adı ve şifresinin girileceği ekrandır. Bu ekran aracılığıyla her meslek yüksekokulu veya açıköğretim kendi önlisans programlarına ulaşacaktır.

**Ekran 2**: Bu ekranda meslek yüksekokulları veya açıköğretimin kendi önlisans programlarının adları ve kodları görülecektir. Bu ekran kullanılarak belli bir önlisans programına girilebilecektir.

EKRAN-3' ler (3A, 3B, 3C) 2007-DGS başvuran ve önlisans programınızdan mezun olan/olacak olan adaylarla ilgili bilgiler içindir.

Ekran 3A -Adaylar: Bu ekranda belli bir önlisans programından 2007-DGS'ye başvuran adayların bilgileri bulunmaktadır. Bu bilgiler son sınıf öğrencileri için, T.C. Kimlik Numarası, ÖSYM numarası, adı, soyadı, not sistemi, akademik ortalama; mezun adaylar için ise T.C. Kimlik Numarası, ÖSYM numarası, adı, soyadı, not sistemi, akademik ortalama, bitirme yılıdır.

Ekran 3B -Yeni Aday Ekleme: 2007-DGS'ye başvurduğu halde önlisans programınızın listesinde bulunmayan adayları eklemek içindir.

Ekran 3C - Aday Bilgilerini Değiştirme: Bu ekran 2006-2007 öğretim yılında mezun olan/mezun olacak adayların akademik ortalamalarının yazılması, düzeltilmesi ve önceki yıllarda mezun olan adayların akademik ortalamalarının kontrolü, yoksa yazılması için hazırlanmıştır.

EKRAN-4' ler (4A, 4B, 4C) Önlisans programınızdan 2006-2007 öğretim yılında mezun olan/mezun olacak durumda olduğu halde 2007-DGS'ye başvurmayan öğrencilerinizle ilgili bilgiler içindir.

Ekran 4A - Başvurmayan Öğrenciler: Bu ekran, bu önlisans programından 2006-2007 öğretim yılında mezun olan/mezun olacak öğrencilerden 2007-DGS'ye başvurmayanların ÖSYM numaraları, not sistemi, akademik ortalamalarının kontrol edilebilmesi ve değişiklik yapılabilmesi için hazırlanmıştır.

Ekran 4B -Başvurmayan Öğrencileri Ekleme: 2007-DGS'ye başvurmayan öğrencilerin bilgilerinin girişi için hazırlanmıştır. Buraya 2006-2007 öğretim yılından önce mezun olan öğrenciler yazılmayacaktır. Bu alana bu öğretim yılında son sınıfta olup mezun olması beklenmeyen öğrencilerin akademik ortalamalarının yazılması unutulmamalıdır.

Ekran 4C - Başvurmayan Öğrenci Bilgilerini Değiştirme: Bu ekran Ekran 4B kullanılarak girilen bilgilerde bir yanlışlık yapılmış ise bu bilgilerin düzeltilmesi için hazırlanmıştır.

## **İNTERNETTE YAPILACAK İŞLEMLER**

ÖSYM'nin bildirdiği http://dqsnot.osym.qov.tr internet adresine girdikten sonra karşınıza gelecek olan ekranda (Ekran 1) Meslek Yüksekokulunuz veya Acıköğretim için tanımlanan kullanıcı adı ve şifreyi girip "GÖNDER" i seçiniz. Eğer yanlış bir bilgi girdi iseniz "TEMİZLE" yi seçerek yeni bilgi girişini sağlayabilirsiniz. NOT:

Programla ilgili sorunlar için Tel: 298 80 80

E-Posta: dgsnot@osym.gov.tr

| T.C. Yükseköğretim Kurulu Öğrenci Seçme ve Yerleştirme Merkezi - ÖSYM/BİB - Microsoft Internet Explorer pro<br>Denne Dünne Girileine Skifullandarlar Analar Yardır.                                                                                                    | 7 🗙              |
|----------------------------------------------------------------------------------------------------|------------------|
| Co Geri       Co Cordinali in an ar Araçiar Yardını         Co Geri       Co Cordinali in an ar Araçiar Yardını         Co Geri       Co Cordinali in an ar Araçiar Yardını         Co Geri       Co Cordinali in an ar Araçiar Yardını         Co Geri       Co Cordinali in an ar Araçiar Yardını         Co Geri       Co Cordinali in an ar Araçiar Yardını         Co Geri       Co Cordinali in an ar Araçiar Yardını         Co Geri       Co Cordinali in an ar Araçiar Yardını         Co Geri       Co Cordinali in an ar Araçiar Yardını         Co Geri       Co Co Cordinali in an ar Araçiar Yardını         Co Geri       Co Co Co Cordinali in an ar Araçiar Yardını         Co Geri       Co Co Co Co Co Co Co Co Co Co Co Co Co C | Bağlantılar      |
| ÖSYM                                                                                                    | <u></u>          |
| <ul> <li>Dikey Geçiş Sınavı Bilgi Toplama</li> </ul>                                                                                                    |                  |
| EKRAN 1                                                                                                    |                  |
| ÖSYM'ce bildirilen <b>Kullanıcı Adı</b> ve <b>Şifrenizi</b> giriniz :                                                                                                    |                  |
| Şifre :                                                                                                    |                  |
| GÖNDER TEMIZLE                                                                                                    | ≡                |
|                                                                                                    |                  |
| Önceki Sayfaya Dön                                                                                                    |                  |
|                                                                                                    |                  |
| © ÖSYM Başkanlığı.<br>Sitenin tamamı için bütün haklar ÖSYM'ye aittir.                                                                                                    |                  |
|                                                                                                    | <b>~</b>         |
| E Internet                                                                                                    |                  |
| T.C. Yükseköğretim Kurulu Oğrenci Seçme ve Yerleştirme Merkezi - OSYM/BIB - Microsoft Internet Explorer pro<br>Dosya Düzen Görünüm Sık Kullanılanlar Araçlar Yardım                                                                                                    | @ 🗡              |
| 🌀 Geri 🝷 🕤 👻 😰 🏠 🔎 Ara 🤺 Sik Kullanılanlar 🜒 Ortam 🧭 🍰 💀 🐇 🔛 🐇 🦾                                                                                                    | »<br>Bağlantılar |
|                                                                                                    |                  |
| ÖSYM                                                                                                    |                  |
| 🦕 Dikey Geçiş Sınavı Bilgi Toplama                                                                                                    |                  |
| EKRAN 2                                                                                                    |                  |
| XXXXXXXXXXXXXXXX ÜNİVERSİTESİ (XXXXXXX) - XXXXXXXXX XXXXXXXXX YÜKSEKO                                                                                                    | KULU             |
| Internet'de yapılacak işlemleri görmek için tıklayınız.                                                                                                    | 5                |
| Prg. Kodu Program Adı Öğr. Sayısı                                                                                                    |                  |
| 1015082 İŞLETMECİLİK 36 Adaylar (Son Sınıf) Adaylar (Mezun) Başvurmayanla                                                                                                    | ar               |
|                                                                                                    |                  |
| Programdan Çıkış                                                                                                    |                  |
|                                                                                                    |                  |
| Önceki Sayfaya Dön                                                                                                    |                  |
|                                                                                                    |                  |
|                                                                                                    | <b>~</b>         |
| 😢 Bitti 🔮 Internet                                                                                                    |                  |

**Ekran 2**'den öğrencilerini görmek istediğiniz önlisans programını seçiniz. Seçtiğiniz programdan DGS'ye başvuran öğrencilerinizi (ÖSYM'ye başvuranları) görmek için

**\*Adaylar(Son Sınıf)** "ı seçiniz. Önceki yıllarda mezun olan adayları görmek için ise **\*Adaylar (Mezun)**" seçeneğini şeçiniz.

**"Adaylar(Son Sınıf)**"ı seçtiğinizde, ilgili önlisans programındaki DGS'ye başvuran öğrencileriniz, **Ekran 3A**'da T.C. Kimlik No sırasında yer alacaktır.

| 🗿 T.C. Yükseköğretim Kurulu Öğrenci Seçme ve Yerleştirme Merkezi - ÖSYM/BİB - Microsoft Internet Explorer pro 🔳 🗗 📐 |
|----------------------------------------------------------------------------------------------------|
| Dosya Düzen Görünüm Sık Kullanılarlar Araçlar Yardım                                                                |
| 🕞 Geri 🔹 🐑 🔹 😭 🔎 Ara 👷 Sik Kullanılanlar 🔮 Ortam 🧐 🖾 🎲 🖬 🐑 🛄 🍪 Bağlantılar                                          |
|                                                                                                    |
| ÖSYM                                                                                                    |
| 🖕 Dikey Geçiş Sınavı Bilgi Toplama                                                                                  |
| XXXXXXXXXXXXX ÜNİVERSİTESİ (XXXXXXX) -<br>XXXXXXXXX XXXXXXXXX YÜKSEKOKULU                                           |
| İŞLETMECİLİK                                                                                                    |
| EKRAN 3A - Adaylar (Son Sınıf)                                                                                      |
| Öğrenci Ekle                                                                                                    |
| Geri Dön Programdan Çıkış                                                                                           |
| TC Kimlik No Ösym No 🛛 Adı 🛛 Soyadı Not Sis. A.O.                                                                   |
| 45460145694 9959992083 SEDA AYDIN 41ü 00.00 Not Gir Öğrencim Değil                                                  |
|                                                                                                    |
| Not Sis. : Not Sistemi                                                                                              |
| A.O. : Akademik Ortalama                                                                                            |
| 🙆 Bitti                                                                                                    |

Ekranda görülen kısaltmalar aşağıda verilmiştir:

Not Sis. : Not Sistemi

**A.O.** : Akademik Ortalama

"**Adaylar (Mezun)**"u seçtiğinizde, önceki yıllarda ilgili önlisans programından mezun olan ve DGS'ye başvuranlar, **Ekran 3A**'da T.C. Kimlik No sırasında ve önlisans programından mezun olduğu yıl bilgisi de olmak üzere yer alacaktır.

| 🕘 т.с.        | Yükseköğretir        | n Kurulu Öğı             | renci Se         | çme ve Yerleştirme               | Merkezi  | ÖSYN          | V/BİB - N      | hicrosoft       | nter | net Explorer pro | - 7 🛛            |
|---------------|----------------------|--------------------------|------------------|----------------------------------|----------|---------------|----------------|-----------------|------|------------------|------------------|
| <u>D</u> osya | Düzen <u>G</u> örünü | im <u>S</u> ik Kullanıla | anlar <u>A</u> i | raçlar <u>Y</u> ardım            |          |               |                |                 |      |                  |                  |
| G G           | eri 🕶 🕥 - [          | 🖹 💈 🎸                    |                  | Ara 🛛 🔶 Sik Kullanılanla         | ir 😢 Oi  | tam 📢         | 8              | 3- 🍓            | w    | • 🔜 🚳 👘          | »<br>Bağlantılar |
|               |                      |                          |                  |                                  |          |               |                |                 |      |                  |                  |
| ÖSY           | M                    |                          |                  |                                  |          |               |                |                 |      |                  |                  |
| •             | Dikey Geçiş S        | Sınavı Bilgi             | Toplam           | a                                |          |               |                |                 |      |                  |                  |
|               |                      | X                        | (XXXX<br>XXXX    | A N XXXXXXXX UN<br>XXXXXX XXXXXX | IIVERS   | İTESİ<br>YÜKS | (XXX)<br>SEKOł | XXXX) -<br>(ULU |      |                  |                  |
|               |                      |                          |                  | İŞLET                            | MECİLİ   | к             |                |                 |      |                  | ≣                |
|               |                      |                          |                  | EKRAN 3A - A                     | Adaylar  | (Mez          | un)            |                 |      |                  |                  |
|               |                      |                          | (                | Geri Dön                         | Progra   | mdan          | Çıkış          | ]               |      |                  |                  |
|               | TC Kimlik No         | Ösym No                  | Adı              | Soyadı                           | Not Sis. | A.0.          | Mz.Yıl         |                 |      |                  |                  |
|               | 13747831486          | 2010468495               | ESAT             | ALINCA                           | 4'lü     | 00.00         | 2003           | Değiştir        |      | Öğrencim Değil   |                  |
|               | 31639998604          | 9810529375               | YASİN            | KARAOSMANOĞLU                    | 4'lü     | 00.00         | 2003           | Değiştir        |      | Öğrencim Değil   |                  |
| Not           | Sis. : Not Siste     | mi                       |                  |                                  |          |               |                |                 |      |                  |                  |
|               |                      |                          |                  |                                  |          |               |                |                 |      |                  |                  |
| A.0           | . : Akademik Or      | talama                   |                  |                                  |          |               |                |                 |      |                  | ~                |
| 🕘 Bitti       |                      |                          |                  |                                  |          |               |                |                 |      | 🥑 Internet       |                  |

2006-2007 öğretim yılından önceki yıllarda mezun olmuş öğrencilerinizin, Merkezimize bildirdiği bilgileri bu ekranda yer almaktadır. **Akademik Ortalama** sütununda başvuru sırasında mezun durumda bulunan adayların Merkezimize bildirdiği ortalamalar yer almaktadır. Bu ekrandaki bilgilerde düzeltme yapılacaksa veya aday bu bilgiyi Merkezimize bildirmemiş ise bu düzeltme veya bilgi girişi **Ekran 3C'**de yapılacaktır.

2006-2007 öğretim yılında mezun olan/mezun olacak öğrencilerden **2007-DGS'**ye başvurduğu halde ekranda yer almayan öğrencilerinizi **Ekran 3B'**yi kullanarak giriniz. **Ekran 3B'**ye girmek için **"Ekran 3A-Adaylar (son sınıf)"** ekranından **"Ekle"**yi seçiniz. Bu ekrana bir öğrenci için bilgi alanları gelecektir. Gerekli bilgileri giriniz ve **"KAYDET"**i seçiniz. Diğer adaylar için aynı işlemi tekrarlayınız.

**Ekran 3A**'da mezun adaylar için "**Değiştir**" veya son sınıf öğrencileri için "**Not Gir**" seçeneğini seçtiğinizde **Ekran 3C** gelecektir. Bu ekranı kullanarak öğrencinizin not sistemini, akademik ortalamayı, mezun adaylar için mezuniyet yılını düzeltebilirsiniz. Öğrenci bu programın öğrencisi değil ise **Ekran 3A**'da öğrencim değil seçeneğini seçiniz. Bu işlem sonucunda aday programdan çıkarılmış olacaktır. Bu öğrenci okulunuzdaki diğer bir programın öğrencisi ise o programa öğrenciyi mutlaka ekleyiniz. Not sistemi için, not sistemi alanındaki oku seçiniz. Karşınıza 1-8 arasında kodlar gelecektir. Kodların anlamı şöyledir:

| 1. | 100'lü | 4. | 7′li | 7. | 4′lü  |
|----|--------|----|------|----|-------|
| 2. | 20'li  | 5. | 6'lı | 8. | Diğer |

3. 10'lu 6. 5'li

Akademik ortalamayı girerken **00.00** şeklinde giriniz. Kesirden önce mutlaka nokta giriniz. Örnek: kodu 4 olan 7'li not sisteminde 06.83 ; kodu 1 olan 100'lü not sisteminde 100 olan akademik ortalamayı 99.99 giriniz.

| Docup Düzen Görünüm Sik Kullapıla                                                                            | renci Seçme ve Yerleştirme Merkezi - ÖSYM/BİB - Microsoft Internet Explore                                                                                                    | er pro 💶 🗗 🗙 |
|----------------------------------------------------------------------------------------------------|----------------------------------------------------------------------------------------------------|--------------|
|                                                                                                    |                                                                                                    | Račlantilar  |
|                                                                                                    |                                                                                                    |              |
| ÖSYM                                                                                                    |                                                                                                    |              |
| 🔶 Dikey Gecis Sınavı Bilgi 7                                                                                 | Toplama                                                                                                    |              |
|                                                                                                    |                                                                                                    |              |
|                                                                                                    | IVERSITESI (XXXXXXX) - XXXXXXXXX XXXXXXXXXXXX YUKSI                                                                                                    | EKOKULU      |
|                                                                                                    | EKRAN 3B - Aday Ekleme                                                                                                    |              |
| Okulunuza eklemek                                                                                            | istediğiniz adayın TC Kimlik numarasını ya da ÖSYM numarasını gir<br>TC Kimlik No :<br>ÖSYM no :<br>Okuluma Aktar                                                                                  | riniz :      |
| <u>Önceki Sayfaya Dön</u>                                                                                    |                                                                                                    |              |
| © ÖSYM Başkanlığı.<br>Sitenin tamamı için bütün haklar ÖS<br>Birti                                           | SYM'ye aittir.                                                                                                    |              |
|                                                                                                    |                                                                                                    | (or not      |
| 🖆 T.C. Yükseköğretim Kurulu Öğr                                                                              | renci Seçme ve Yerleştirme Merkezi - ÖSYM/BİB - Microsoft Internet Explor                                                                                                    | er pro 🔳 🗗 🔀 |
| Dosya Düzen Görünüm Sık Kullanıla                                                                            | anlar <u>A</u> raçlar <u>Y</u> ardım                                                                                                    | >>           |
| 🕞 Geri 🔹 🕞 🔺 😰 🚺                                                                                             | 👔 🎾 Ara 💥 Sik Kullanilanlar 🥰 Ortam 🐶 🔯 🤤 🖬 🔹 🛄 🧣                                                                                                    | Baglantilar  |
| ÖSYM                                                                                                    |                                                                                                    |              |
| L Dikey Gecis Sınavı Bilgi T                                                                                 | Taulawa                                                                                                    |              |
| - Dincy Could and Dingit                                                                                     | Lopiama                                                                                                    |              |
|                                                                                                    | i                                                                                                    |              |
|                                                                                                    | IİVERSİTESİ (XXXXXXX) - XXXXXXXX XXXXXXXXX YÜKSI                                                                                                    | EKOKULU      |
|                                                                                                    | IİVERSİTESİ (XXXXXXX) - XXXXXXXX XXXXXXXXX YÜKSI<br>İŞLETMECİLİK                                                                                                    | EKOKULU      |
|                                                                                                    | İVERSİTESİ (XXXXXXX) - XXXXXXXX XXXXXXXXXXX YÜKSI<br>İŞLETMECİLİK<br>EKRAN 3C - Aday (Mezun) Not Girişi                                                                                            | EKOKULU      |
| TC Kimlik No :                                                                                               | IİVERSİTESİ (XXXXXX) - XXXXXXXX XXXXXXXXXXX YÜKSI<br>İŞLETMECİLİK<br>EKRAN 3C - Aday (Mezun) Not Girişi<br>13747831486                                                                             | EKOKULU      |
| TC Kimlik No :<br>Ösym No :                                                                                  | IİVERSİTESİ (XXXXXXX) - XXXXXXXX XXXXXXXXXXX YÜKSI<br>İŞLETMECİLİK<br>EKRAN 3C - Aday (Mezun) Not Girişi<br>13747831486<br>2010468495                                                              | EKOKULU      |
| TC Kimlik No :<br>Ösym No :<br>Adı :                                                                         | IİVERSİTESİ (XXXXXX) - XXXXXXXX XXXXXXXXX YÜKSI<br>İŞLETMECİLİK<br>EKRAN 3C - Aday (Mezun) Not Girişi<br>13747831486<br>2010468495<br>ESAT                                                         | EKOKULU      |
| TC Kimlik No :<br>Ösym No :<br>Adı :<br>Soyadı :<br>Not Sistemi :                                            | IİVERSİTESİ (XXXXXX) - XXXXXXXX XXXXXXXXX YÜKSI<br>İŞLETMECİLİK<br>EKRAN 3C - Aday (Mezun) Not Girişi<br>13747831486<br>2010468495<br>ESAT<br>ALINCA                                               | EKOKULU      |
| TC Kimlik No :<br>Ösym No :<br>Adı :<br>Soyadı :<br>Not Sistemi :<br>Akademik Ortalama :                     | IVERSITESI (XXXXXX) - XXXXXXXX XXXXXXXXXXXXX<br>IŞLETMECİLİK<br>EKRAN 3C - Aday (Mezun) Not Girişi<br>13747831486<br>2010468495<br>ESAT<br>ALINCA<br>4''lü v<br>00.00                              | EKOKULU      |
| TC Kimlik No :<br>Ösym No :<br>Adı :<br>Soyadı :<br>Not Sistemi :<br>Akademik Ortalama :<br>Mezuniyet Yılı : | IVERSITESI (XXXXXX) - XXXXXXXX XXXXXXXXXXXXXXX<br>IŞLETMECİLİK<br>EKRAN 3C - Aday (Mezun) Not Girişi<br>13747831486<br>2010468495<br>ESAT<br>ALINCA<br>4''Iü<br>00.00<br>2003<br>KAYDET VAZGEÇ     | EKOKULU      |
| TC Kimlik No :<br>Ösym No :<br>Adı :<br>Soyadı :<br>Not Sistemi :<br>Akademik Ortalama :<br>Mezuniyet Yılı : | IVERSITESI (XXXXXX) - XXXXXXXX XXXXXXXXXXXX YÜKSI<br>IŞLETMECİLİK<br>EKRAN 3C - Aday (Mezun) Not Girişi<br>13747831486<br>2010468495<br>ESAT<br>ALINCA<br>4'IU •<br>00.00<br>2003<br>KAYDET VAZGEÇ | EKOKULU      |

**Ekran 2**'ye "**GERİ DÖN**"ü kullanarak geliniz. Bu ekrandan "**Başvurmayanlar**"ı seçiniz. Karşınıza **Ekran 4A** gelecektir. Bu ekran DGS'ye başvurma hakkı olduğu halde başvurmayan son sınıftaki mezun olan/mezun olabilecek öğrencilerinize ait **Ekran 4B**'ye gireceğiniz bilgilerin görülmesi için hazırlanmıştır. Bu ekrandan "**Ekle**"'yi seçerek **Ekran 4B**'ye giriniz.Bu ekranda bir öğrenciniz için boş bilgi alanları gelecektir.Gerekli bilgileri giriniz ve "**KAYDET**"i seçiniz. Diğer öğrenciler için aynı işlemi tekrarlayınız.

| 🗿 T.C. Yükseköğretim Kurulu Öğrenci Seçme ve Yerleştirme Merkezi - ÖSYM/BİB - Microsoft Internet Explorer pro                                                                                                    | .∂⊻            |
|----------------------------------------------------------------------------------------------------|----------------|
| Dosya Düzen Görünüm Sık Kullanılanlar Araçlar Yardım                                                                                                    |                |
| Geri ▼         Image: Sik Kullanılanlar         Image: Sik Kullanılanlar         Image: Sik Kullanılanılanılanılanılanılanılanılanılan | »<br>ğlantılar |
|                                                                                                    | ^              |
| ÖSYM                                                                                                    |                |
| 🖕 Dikey Geçiş Sınavı Bilgi Toplama                                                                                                    |                |
| XXXXXXXXXXXXX ÜNİVERSİTESİ (XXXXXXX) -<br>XXXXXXXXX XXXXXXXX YÜKSEKOKULU                                                                                                    |                |
| İŞLETMECİLİK                                                                                                    | ≡              |
| EKRAN 4A - Başvurmayan Öğrenciler                                                                                                    |                |
| Öğrenci Ekle                                                                                                    |                |
| Geri Dön Programdan Çıkış                                                                                                    |                |
| Ösym No Adı Soyadı Not Sis. A.O.                                                                                                    |                |
| 8429828085 EMIN BATU ÇELİKEL 100'lü 99.99 Değiştir Sil                                                                                                    |                |
|                                                                                                    |                |
| Not Sis. : Not Sistemi                                                                                                    |                |
| A.O. : Akademik Ortalama                                                                                                    | ~              |
| 🙆 Bitti 🥥 Internet                                                                                                    |                |

**Ekran 4B'**ye girdiğiniz her öğrenciye ait bilgileri **Ekran 4A**'yı kullanarak görebilirsiniz. **Ekran 4A**'da gördüğünüz yanlış ya da eksik bilgiler için aynı ekrandan **"Değiştir"**i seçiniz; karşınıza **Ekran 4C** gelecektir. Bu ekranı kullanarak yanlış bilgiyi düzeltiniz ya da eksik bilgiyi tamamlayınız.

**Ekran 4B**'yi kullanarak eklediğiniz her öğrenci için **"KAYDET**"i seçiniz. Yanlış bir işlem yaptı iseniz **"VAZGEÇ**"i seçiniz. Daha sonra yeniden bilgileri girip **"KAYDET**"i seçiniz.

|                                                                                                    | enci seçme ve                                                                                   |                                                                                                  | erkezi - 051                                                  | M/DID                  | - Micro  | soft Ir   | ternet         | Explore                                                                                                    | r pro                 |                  |
|----------------------------------------------------------------------------------------------------|-------------------------------------------------------------------------------------------------|--------------------------------------------------------------------------------------------------|---------------------------------------------------------------|------------------------|----------|-----------|----------------|----------------------------------------------------------------------------------------------------|-----------------------|------------------|
| ya Düzen <u>G</u> örünüm Sık Kullanıla                                                                                                    | inlar <u>A</u> raçlar <u>Y</u> a                                                                | ardım                                                                                            | ~                                                             | -                      | ~        |           |                |                                                                                                    |                       |                  |
| ) Geri 🔹 🐑 👻 🗾 🌠                                                                                                    | ) 🔎 Ara 🏹                                                                                       | 7 Sik Kullanilanlar                                                                              | 😍 Ortam                                                       | <b>6</b>               | ≥-       | <b>\$</b> | 197 -          |                                                                                                    | \$                    | Bağlantıl        |
|                                                                                                    |                                                                                                 |                                                                                                  |                                                               |                        |          |           |                |                                                                                                    |                       |                  |
| SYM                                                                                                    |                                                                                                 |                                                                                                  |                                                               |                        |          |           |                |                                                                                                    |                       |                  |
| <ul> <li>Dikey Geçiş Sınavı Bilgi 1</li> </ul>                                                                                                    | Foplama                                                                                         |                                                                                                  |                                                               |                        |          |           |                |                                                                                                    |                       |                  |
| XXXXXXXXXXXXXXX ÜN                                                                                                    | i∨ERSİTESİ                                                                                      | (XXXXXXXX)                                                                                       | ) - XXXXX                                                     | xxxx                   | xxx      | xxx       | XXX            | YÜKSE                                                                                                    | κοκι                  | JLU              |
|                                                                                                    |                                                                                                 | İŞLET№                                                                                           | IECİLİK                                                       |                        |          |           |                |                                                                                                    |                       |                  |
|                                                                                                    | EKRAN 4C : Ba                                                                                   | şvurmayan Ö                                                                                      | ğrenci Bilgi                                                  | lerini [               | )eğiştir | me        |                |                                                                                                    |                       |                  |
| Ösym No :                                                                                                    | 84298                                                                                           | 328085                                                                                           |                                                               |                        |          |           |                |                                                                                                    |                       |                  |
| Adı :                                                                                                    | BATU                                                                                            |                                                                                                  |                                                               |                        |          |           |                |                                                                                                    |                       |                  |
| Soyadi :                                                                                                    | ÇELİ                                                                                            | EL                                                                                               |                                                               |                        |          |           |                |                                                                                                    |                       |                  |
| Not Sistemi :                                                                                                    | 100'li                                                                                          | i 🔽                                                                                              |                                                               |                        |          |           |                |                                                                                                    |                       |                  |
| Akademik Ortalama :                                                                                                    | 80.00                                                                                           |                                                                                                  |                                                               |                        |          |           |                |                                                                                                    |                       |                  |
|                                                                                                    |                                                                                                 | KAYDET                                                                                           | VAZGEÇ                                                        |                        |          |           |                |                                                                                                    |                       |                  |
|                                                                                                    |                                                                                                 |                                                                                                  |                                                               |                        |          |           |                |                                                                                                    |                       |                  |
|                                                                                                    |                                                                                                 |                                                                                                  |                                                               |                        |          |           |                |                                                                                                    |                       |                  |
| nceki Savfava Dön                                                                                                    |                                                                                                 |                                                                                                  |                                                               |                        |          |           |                |                                                                                                    |                       |                  |
|                                                                                                    |                                                                                                 |                                                                                                  |                                                               |                        |          |           |                |                                                                                                    |                       |                  |
|                                                                                                    |                                                                                                 |                                                                                                  |                                                               |                        |          |           |                |                                                                                                    |                       |                  |
| itti                                                                                                    |                                                                                                 |                                                                                                  |                                                               |                        |          |           |                | 🔹 🌍 Int                                                                                                    | ernet                 |                  |
| tti                                                                                                    |                                                                                                 |                                                                                                  |                                                               |                        |          |           |                | 🔹 🥑 Int                                                                                                    | ernet                 |                  |
| tti<br>.C. Yükseköğretim Kurulu Öğr                                                                                                    | enci Seçme ve                                                                                   | Yerleştirme M                                                                                    | erkezi - ÖSY                                                  | <u>иливів</u>          | - Micro  | soft In   | iternet        | Int<br>Explore                                                                                                    | ernet<br><b>r pro</b> |                  |
| itti<br><b>.C. Yükseköğretim Kurulu Öğr</b><br>ya Düzen <u>G</u> örünüm Şık Kullanıla                                                                                                    | r <mark>encî Seçme ve</mark><br>Inlar <u>A</u> raçlar <u>Y</u> a                                | <b>Yerleştirme M</b><br>ardım                                                                    | erkezi - ÖSY                                                  | им/вів                 | - Micro  | osoft Ir  | ternet         | Int<br>Explore                                                                                                    | ernet<br><b>T pro</b> |                  |
| itti<br><mark>.C. Yiikseköğretim Kurulu Öğr</mark><br>ya Düzen <u>G</u> örünüm Şık Kullanıla<br>Geri • 💽 - 💽 🌠 🏈                                                                                                    | r <mark>enci Seçme ve</mark><br>Inlar <u>A</u> raçlar <u>Y</u> ı<br>D Ara                       | <b>Yer leştirme M</b><br>ardım<br>Ç Sık Kullanılanlar                                            | <mark>erkezi - ÖS)</mark><br>Srtam                            | <mark>/м/вів</mark>    | - Micro  | osoft In  | iternet        | Int Explore                                                                                                    | ernet<br>r pro        | Bağlantı         |
| tti<br><mark>.C. Yükseköğretim Kurulu Öğr</mark><br>ya Düzen <u>G</u> örünüm Şık Kullanıla<br>Geri • 🚫 - 💽 🛃 🏈                                                                                                    | r <mark>enci Seçme ve</mark><br>anlar <u>A</u> raçlar <u>Y</u><br>DAra 📌                        | <b>Yerleştirme M</b><br>ardım<br>7 Sık Kullanılanlar                                             | erkezi - ÖSY<br>Ortam                                         | /м/вів                 | - Micro  | osoft In  | iternet        | Interpretended Explore                                                                                                    | ernet<br>r pro        | Bağlantı         |
| tti<br>.C. Yiikseköğretim Kurulu Öğr<br>ya Düzen Görünüm Şık Kullanıla<br>) Geri • 💽 • 💌 😰 🏈<br>SYM                                                                                                    | renci Seçme ve<br>Inlar <u>A</u> raçlar Yı                                                      | <mark>Yerleştirme M</mark><br>ardım<br>∑Sik Kullanılanlar                                        | erkezi - ÖSY<br>Stam                                          | <mark>/м/вів</mark>    | - Micro  | osoft In  | iternet        | The second second seco | ernet                 | <b>B</b> ağlantı |
| tti<br>.C. Yükseköğretim Kurulu Öğr<br>ya Düzen <u>G</u> örünüm Sık Kullanıla<br>Geri • () • () () () ()<br>Geri • () • () () ()<br>SYM<br>Dikey Geçiş Sınavı Bilgi 1                                                                    | r <mark>enci Seçme ve</mark><br>Inlar <u>A</u> raçlar <u>Y</u> ı<br>Ara<br>Ara                  | <b>Yerleştirme M</b><br>ardım<br><sup>2</sup> Sık Kullanılanlar                                  | <mark>erkezi - ÖSY</mark><br>Ortam                            | <u>(м/вів</u>          | - Micro  | soft In   | iternet        | Explore                                                                                                    | ernet<br>r pro        | Eağlantı         |
| tti<br>.C. Yükseköğretim Kurulu Öğr<br>ya Düzen Görünüm Sık Kullanıla<br>Geri • 💽 • 💽 😭 🏠<br>SYM<br>Dikey Geçiş Sınavı Bilgi 1                                                                                                    | r <mark>enci Seçme ve</mark><br>Inlar <u>A</u> raçlar <u>Y</u> a<br>Ara <del>A</del><br>Toplama | <b>Yerleştirme M</b><br>ardım<br>Ç Sık Kullanılanlar                                             | erkezi - ÖSY<br>Stam                                          | (M/BİB                 | - Micro  | osoft In  | iternet        | Int                                                                                                    | ernet                 | Bağlantı         |
| tti<br>.C. Yiikseköğretim Kurulu Öğr<br>ya Düzen Görünüm Şık Kullanıla<br>) Geri • () • () () () () () () ()<br>SYM<br>Dikey Geçiş Sınavı Bilgi 1<br>XXXXXXXXXXXXXXXX ÜN                                                                 | renci Seçme ve<br>inlar <u>A</u> raçlar Ya<br>Ara<br>Ara<br>Foplama                             | Yerleştirme M<br>ardım<br>Sık Kullanılanlar<br>(XXXXXXXX                                         | erkezi - ÖSY<br>Stam                                          | <mark>/м/вів</mark>    | - Micro  | soft In   | iternet        | Explore                                                                                                    | ernet                 | Bağlantı         |
| tti<br>C. Yülkseköğretim Kurulu Öğr<br>ya Düzen <u>G</u> örünüm Sik Kullanıla<br>Geri • Si E E C<br>SYM<br>Dikey Geçiş Sınavı Bilgi 1<br>XXXXXXXXXXXXXX ÜN                                                                               | renci Seçme ve<br>Inlar <u>A</u> raçlar <u>Y</u> ı<br>Ara Ara<br>IVERSITESİ                     | Yerleştirme M<br>ardım<br>7 Sık Kullanılanlar<br>(XXXXXXX)<br>İŞLETIV                            | erkezi - ÖSY<br>Ortam<br>) - XXXXX<br>IECİLİK                 | (млвів                 | - Micro  | osoft In  | iternet        | Explore       • Int       • Explore       • Int       • Int       • In                                                                                                    | ernet                 | Bağlantı<br>JLU  |
| tti<br>.C. Yiikseköğretim Kurulu Öğr<br>ya Düzen Görünüm Şık Kullanla<br>Geri • () • () () () () () () ()<br>SYM<br>Dikey Geçiş Sınavı Bilgi 1<br>XXXXXXXXXXXXXX ÜN                                                                      | ienci Seçme ve<br>inlar Araçlar Ya<br>Ara Ara<br>Ara M<br>Foplama<br>İVERSİTESİ                 | Yerleştirme M<br>ardım<br>Sık Kullanılanlar<br>(XXXXXXX<br>(XXXXXXX<br>İŞLETM<br>3 : Başvurmay   | erkezi - ÖSY<br>Ortam<br>) - XXXXXX<br>IECİLİK<br>ran Öğrenci | /M/BİB                 | - Micro  | soft In   | ternet         | YÜKSE                                                                                                    | ernet                 | Bağlantı         |
| itti<br>C. Yükseköğretim Kurulu Öğr<br>ya Düzen Görünüm Şik Kullanıla<br>Geri • 💽 • 💽 <table-cell> 😭<br/>SYM<br/>Dikey Geçiş Sınavı Bilgi 1<br/>XXXXXXXXXXXXXX ÜN</table-cell>                                                           | renci Seçme ve<br>inlar Araçlar Ya<br>Ara Ara<br>IVERSITESI                                     | Yerleştirme M<br>ardım<br>Sık Kullanılanlar<br>(XXXXXXX)<br>İŞLETM<br>3 : Başvurmay              | erkezi - ÖSY<br>Ortam<br>) - XXXXXX<br>IECİLİK<br>ran Öğrenci | (M/BİB                 | - Micro  | soft In   | xxx Y          | YÜKSE                                                                                                    | EKOKL                 | Bağlantı         |
| itti<br>C. Yükseköğretim Kurulu Öğr<br>ya Dügen Görünüm Sık Kullanıla<br>Geri • (2) • (2) (2)<br>SYM<br>Dikey Geçiş Sınavı Bilgi 1<br>XXXXXXXXXXXXXX ÜN<br>Ösym No :                                                                     | ienci Seçme ve<br>inlar Araçlar Ya<br>Ara Ara<br>Ara M<br>Foplama<br>IVERSITESI<br>EKRAN 4E     | Yerleştirme M<br>ardım<br>Sık Kullanılanlar<br>(XXXXXXX)<br>İŞLETIV<br>3 : Başvurmay             | erkezi - ÖSY<br>Ortam<br>) - XXXXXX<br>IECİLİK<br>ran Öğrenci | /M/BİB                 | - Micro  | soft In   | xxx Y          | YÜKSE                                                                                                    | EKOKL                 | Bağlantı         |
| itti<br><b>7.C. Yiikseköğretim Kurulu Öğr</b><br>ya Düzen Görünüm Şık Kullanlık<br>Geri • () • () () () () () () () () () () () () ()                                                                                                    | ienci Seçme ve<br>inlar <u>A</u> raçlar Ya<br>Ara<br>Ara<br>Foplama<br>İVERSİTESİ<br>EKRAN 4E   | Yerleştirme M<br>ardım<br>Sık Kullanılanlar<br>(XXXXXXX)<br>(XXXXXXX)<br>İŞLETM<br>3 : Başvurmay | erkezi - ÖSY<br>Ortam<br>) - XXXXX<br>IECİLİK<br>ran Öğrenci  | / <mark>////BiB</mark> | - Micro  | xxxx      | ternet         | YÜKSE                                                                                                    | EKOKL                 | Bağlantı<br>JLU  |
| itti<br>T.C. Yiikseköğretim Kurulu Öğr<br>iya Düzen Görünüm Sik Kullanıla<br>Geri • O • • • • • • • • • • • • • • • • •                                                                                                    | ienci Seçme ve<br>Inlar <u>A</u> raçlar <u>Y</u> a<br>Ara Ara<br>IVERSITESI<br>EKRAN 4E         | Yerleştirme M<br>ardım<br>Sık Kullanılanlar<br>(XXXXXXX)<br>İŞLETM<br>3 : Başvurmay              | erkezi - ÖSY<br>ortam<br>) - XXXXX<br>IECİLİK<br>ran Öğrenci  | (M/BİB                 | - Micro  | xxxx      | xxx            | YÜKSE                                                                                                    | EKOKL                 | JLU              |
| itti<br>T.C. Yiikseköğretim Kurulu Öğr<br>ya Düzen Görünüm Sık Kullanıla<br>Geri • (C) • (E) (C)<br>SYM<br>Dikey Geçiş Sınavı Bilgi 1<br>XXXXXXXXXXXXXX ÜN<br>Ösym No :<br>Adı :<br>Soyadı :<br>Not Sistemi :                            | ienci Seçme ve<br>inlar Araçlar Ya<br>Ara Ara<br>Ara M<br>Foplama<br>IVERSITESI<br>EKRAN 4E     | Yerleştirme M<br>ardım<br>Sık Kullanılanlar<br>(XXXXXXX)<br>İŞLETIV<br>3 : Başvurmay             | erkezi - ÖSY<br>Ortam<br>) - XXXXXX<br>IECİLİK<br>ran Öğrenci | /M/BİB                 | - Micro  | soft In   | xxx            | YÜKSE                                                                                                    | EKOKL                 | Bağlantı<br>JLU  |
| itti<br><b>F.C. Yiikseköğretim Kurulu Öğr</b><br>ya Düzen Görünüm Sık Kullanıla<br>Geri C C C C C C C C C C C C C C C C C C C                                                                                                    | ienci Seçme ve<br>inlar Araçlar Ya<br>Ara Ara<br>Ara M<br>Foplama<br>İVERSİTESİ<br>EKRAN 4E     | Yerleştirme M<br>ardım<br>Sık Kullanılanlar<br>(XXXXXXX)<br>İŞLETM<br>3 : Başvurmay              | erkezi - ÖSY<br>Ortam<br>) - XXXXX<br>IECILİK<br>ran Öğrenci  | /M/BİB                 | - Micro  | xxxx      | ternet<br>V    | YÜKSE                                                                                                    | EKOKL                 | JLU              |
| itti<br><b>F.C. Yiikseköğretim Kurulu Öğr</b><br>ya Düzen Görünüm Şık Kullanla<br>Geri • O • • • • • • • • • • • • • • • • •                                                                                                    | ienci Seçme ve<br>Inlar Araçlar Ya<br>Ara Ara<br>Ara M<br>IVERSITESI<br>EKRAN 4E                | Yerleştirme M<br>ardım<br>Sık Kullanılanlar<br>(XXXXXXX)<br>İŞLETM<br>3 : Başvurmay              | erkezi - ÖSY<br>Ortam<br>) - XXXXXX<br>IECILIK<br>ran Öğrenci | /M/BİB                 | - Micro  | xxxx      | xxx            | YÜKSE                                                                                                    | EKOKL                 | JLU              |
| itti<br>T.C. Yiikseköğretim Kurulu Öğr<br>ya Düzen Görünüm Sik Kullanıla<br>Geri • O • N Pikey Geçiş Sınavı Bilgi 1<br>XXXXXXXXXXXXXXX ÜN<br>Ösym No :<br>Adı :<br>Soyadı :<br>Not Sistemi :<br>Akademik Ortalama :                      | ienci Seçme ve<br>inlar Araçlar Ya<br>Ara Ara<br>Ara M<br>Foplama<br>IVERSITESI<br>EKRAN 4E     | Yerleştirme M<br>ardım<br>Sik Kullanılanlar<br>(XXXXXXX)<br>İŞLETM<br>3 : Başvurmay              | erkezi - ÖSY<br>Ortam<br>) - XXXXXX<br>IECILIK<br>ran Öğrenci | /M/BİB                 | - Micro  | soft In   | XXX Y          | YÜKSE                                                                                                    | EKOKL                 | JLU              |
| itti<br>T.C. Yiikseköğretim Kurulu Öğr<br>ya Düzen Görünüm Sık Kullanıla<br>Geri • (2) • (2) (2) (2)<br>SYM<br>Dikey Geçiş Sınavı Bilgi T<br>XXXXXXXXXXXXXX ÜN<br>Ösym No :<br>Adı :<br>Soyadı :<br>Not Sistemi :<br>Akademik Ortalama : | ienci Seçme ve<br>inlar Araçlar Ya<br>Ara Ara<br>Ara M<br>Foplama<br>İVERSİTESİ<br>EKRAN 4E     | Yerleştirme M<br>ardım<br>Sık Kullanılanlar<br>(XXXXXXX)<br>İŞLETİV<br>3 : Başvurmay             | erkezi - ÖSY<br>Ortam<br>) - XXXXXX<br>IECILİK<br>ran Öğrenci | /M/BİB                 | - Micro  | xxxx      | ternet<br>XXXX | YÜKSE                                                                                                    | EKOKU                 | JLU              |
| itti<br>C. Yiikseköğretim Kurulu Öğr<br>ya Düzen Görünüm Şık Kullanla<br>Geri  CONTONING Seri Sinavi Bilgi T<br>XXXXXXXXXXXXXXXXXXXXXXXXXXXXXXXXXXXX                                                                                     | ienci Seçme ve<br>Inlar Araçlar Ya<br>Ara Ara<br>IVERSITESI<br>EKRAN 4E                         | Yerleştirme M<br>ardım<br>Sık Kullanılanlar<br>(XXXXXXX)<br>İŞLETM<br>3 : Başvurmay              | erkezi - ÖSY<br>Ortam<br>) - XXXXX<br>IECILIK<br>ran Öğrenci  | /M/BİB                 | - Micro  | xxxx      | XXXX           | YÜKSE                                                                                                    | EKOKU                 | JLU              |

Her bir önlisans programınız için bu işlemleri tekrarlayınız.